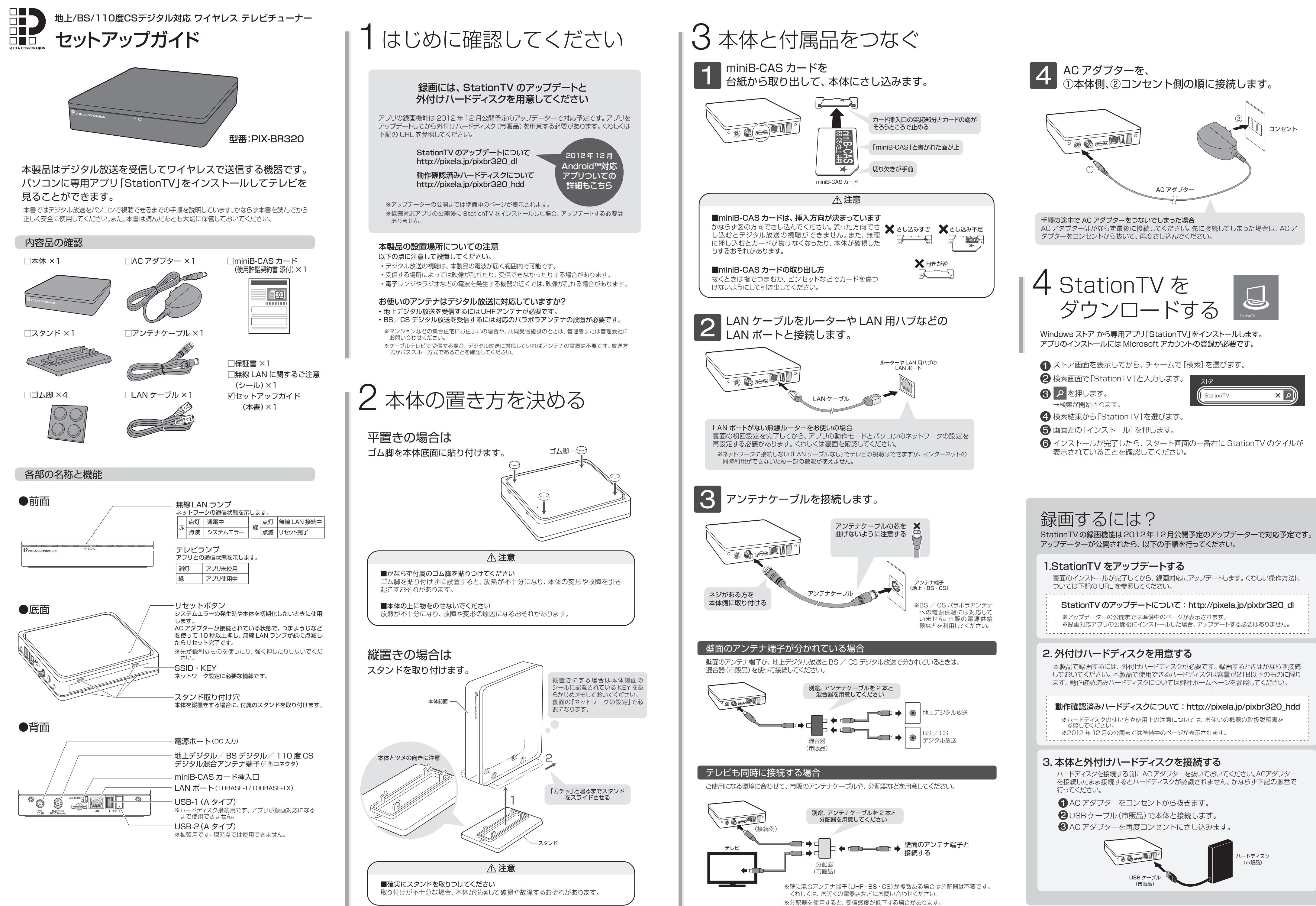

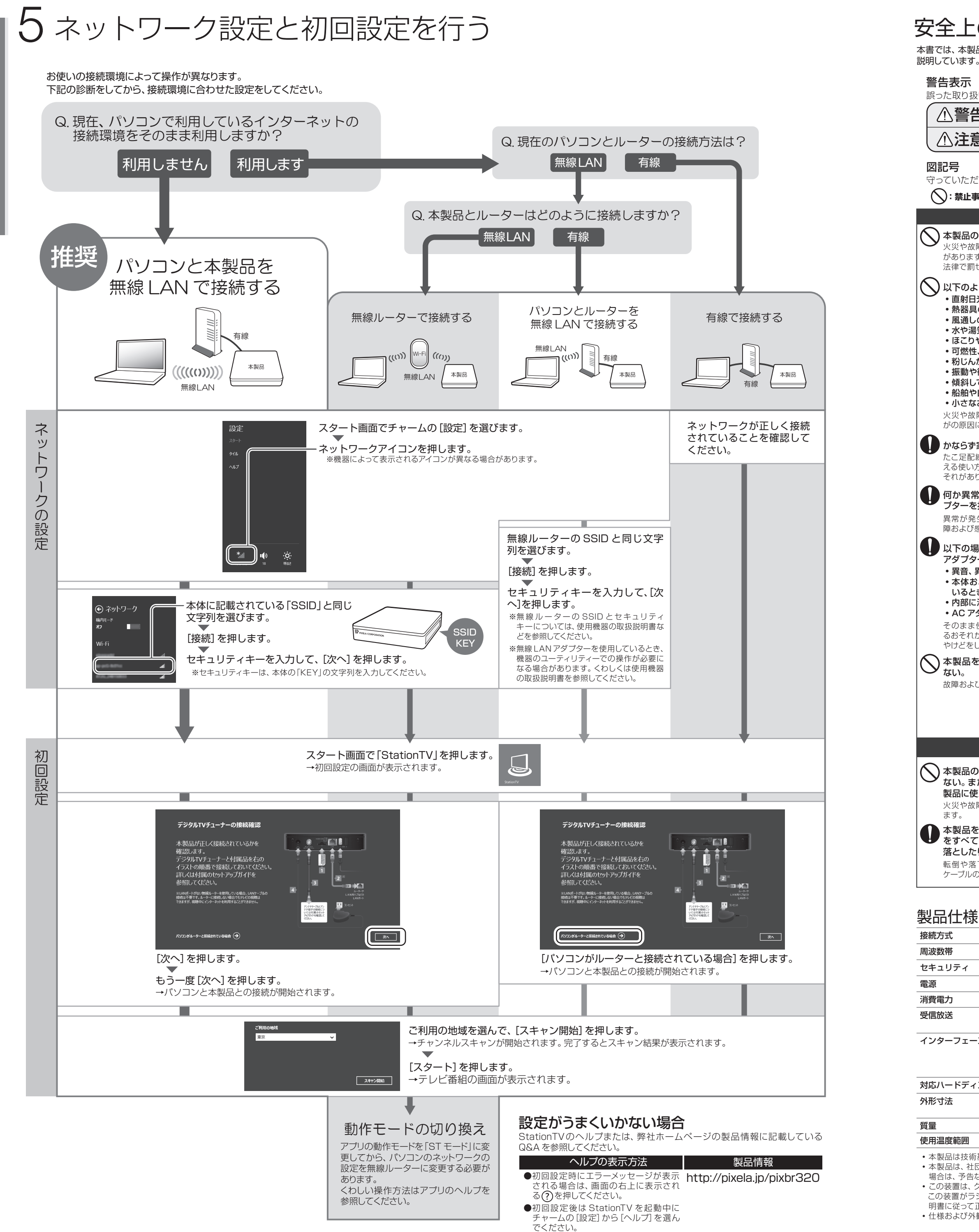

## 

|                                                                                                    | に注思                                                                                                    |                                                                                                    |
|----------------------------------------------------------------------------------------------------|----------------------------------------------------------------------------------------------------|----------------------------------------------------------------------------------------------------|
| は、本製品を<br>こいます。                                                                                                    | 安全にお使いいただくために、かな                                                                                                    | ならず守っていただきたい事項を以下の表示と図記号で                                                                                                    |
| 表示<br>こ取り扱いに                                                                                                    | こよって生じる危害や損害の程度を                                                                                                    | を以下の表示で分類しています。                                                                                                    |
| )警告                                                                                                    | 死亡または重症を負うことや、物的損害の発生が想定されることを示します。                                                                                      |                                                                                                    |
| 注意                                                                                                    | 障害を負うことや、物的損害の発行                                                                                                    | 生が想定されることを示します。                                                                                                    |
| ;号                                                                                                    |                                                                                                    |                                                                                                    |
| いたたくP<br>:禁止事項(                                                                                                    | 9容の種類を示しています。<br>(してはいけないこと)を示します。                                                                                       | : 順守事項(かならずすること)を示します。                                                                                                    |
|                                                                                                    | <b>▲</b> 螢                                                                                                    | 告                                                                                                    |
| <b>     ト製品の分開</b> バックないです。ます。まますで罰せらられていた。     マックは、     マックは、 | 解・改造は絶対にしない。<br>よび感電やけがの原因になるおそれ<br>た、無線機器を分解して使用すると、<br>れることがあります。<br>な場所には設置しない。                                       | <ul> <li></li></ul>                                                                                                    |
| <ul> <li>直射日光が</li> <li>熱器具の近</li> <li>風通しの悪</li> <li>水や湯気な</li> <li>ほこりや、</li> </ul>                                                                                                    | 当たったり高温になったりする場所<br>全などで高温になる場所<br>い場所<br>どがかかる場所<br>最気、油煙の多い場所                                                          | <ul> <li>・上に物を被せたりして本体の通風孔をふさがない</li> <li>火災や故障および感電やけがの原因になるおそれがあります。</li> <li>・</li> <li>・&lt;</li></ul> |
| <ul> <li>可燃性、爆発</li> <li>粉じんが発</li> <li>振動や衝撃</li> <li>傾船や有雪</li> <li>船舶や自動</li> <li>小さなお子</li> <li>火災や故障、</li> <li>がの原因になる</li> </ul>                                                                                                    | 発性、引火性のガスがある場所<br>注する場所<br>認のある場所<br>ふなどで不安定な場所<br>り車などの乗り物の中<br><sup>は</sup> 様の手が届く場所<br>感電および転倒や落下などによるけ<br>るおそれがあります。 | <ul> <li>他省の安全を守るため、以下のような場所では使用しない。</li> <li>・心臓ペースメーカーや補聴器の近く</li> <li>・病院内や医療用電子機器がある場所</li> <li>・無線機器の使用が禁止されている場所</li> <li>・火災報知機や自動ドアなど自動制御機器の近く</li> <li>高精度の制御や微弱な信号を扱う機器の近く</li> <li>本製品の電波の影響を受け、誤作動による事故の<br/>原用になるおそれがあります</li> </ul>                                                                                                    |
| <b>かならず家庭</b><br>たこ足配線な<br>える使い方を<br>それがあります<br><b>可か異常が<br/>プターを抜</b> に                                                                                                    | #用コンセント(100V)で使用する。<br>どコンセントや配線器具の定格を超<br>すると、発熱して火災の原因になるお<br>す。<br>起こったときに、すぐに AC アダ<br>するように設置する。                    | AC アダプターの取り扱いは以下の事項を守<br>る。<br>・本製品に付属の AC アダプターを使用する<br>・AC アダプターはコンセントに確実にさし込む<br>・抜くときは、かならず AC アダプターのアダプ<br>ター部分を持つ<br>・プラグ部分のほこりや汚れは定期的に掃除する                                                                                                    |
| <sup>展常かえ</sup> び感合<br>以下の場合<br>アダプターを<br>・ 本体るとま<br>・ 内部に液体<br>・ AC アダブ                                                                                                    | の原因になるおそれがあります。<br>は、本体に触れずに速やかに AC<br>ニコンセントから抜く。<br>、煙が出ているとき<br>メるC アダプターが故障、破損して<br>なや異物が入ったとき<br>ターが異常に熱いとき         | 誤った取り扱いをすると、火災や故障および感電<br>の原因になるおそれがあります。<br>▲C アダプターを傷つけたり加工したりしな<br>い(無理に引っ張る・曲げる・ねじる、重い物<br>をのせる、ドアなどで挟むなど)。また、傷ん<br>だ場合は使用しない。<br>火災や故障および感電の原因になるおそれがあり                                                                                                    |
| そのまま使用<br>るおそれがあ<br>やけどをしない<br>本製品を濡!<br>ない。                                                                                                    | すると、火災および感電の原因にな<br>ります。AC アダプターを抜くときは、<br>いように注意してください。<br>らしたり、濡れた手で触れたりし                                              | 使用中は本体やACアダプターに長時間触れない。     やけどの原因になるおそれがあります。     雷鳴が聞こえたときは、すぐに使用を中止し、                                                                                                    |
| ☆障および感                                                                                                    | 電の原因になるおそれがあります。                                                                                                    | 本製品に触れない。<br>感電の原因になるおそれがあります。                                                                                                    |
|                                                                                                    | <b>A</b>                                                                                                    | <br>注意                                                                                                    |
| <b>本製品の AC</b><br>ない。また、<br>製品に使用し<br><sup>火災や故障お</sup>                                                                                                    | C アダプターを別の用途に使用し<br>別の製品の AC アダプターを本<br>しない。<br>よび感電の原因になるおそれがあり                                                         | 長期間使用しないときは、AC アダプターを<br>コンセントから抜いておく。<br>AC アダプターのプラグ部分にほこりがたまると、<br>火災および感電の原因になるおそれがあります。                                                                                                    |
| <sup>₹</sup> す。<br><b>本製品を移動</b><br><b>をすべては</b><br><b>落としたりし</b><br>転倒や落下に<br>アーブルの端子                                                                                                    | <b>動するときは、接続している配線</b><br>すす。また、輸送中にぶつけたり<br>ないように注意する。<br>こより故障やけがの原因になったり、<br>Fが破損したりするおそれがあります。                       | 本体内部の掃除は株式会社ピクセラのユー<br>ザーサポートセンターに依頼する。<br>内部にほごりがたまると、火災および感電の原因になるおそれがあります。3年に1回を目安に株式会社ピクセラのユーザーサポートセンターに内部の<br>清掃を依頼してください。                                                                                                    |

| 方式        | IEEE 802.11a/b/g/n                                                                                                    |  |
|-----------|----------------------------------------------------------------------------------------------------|--|
| 数帯        | 2.4GHz 帯 /5.2GHz 帯                                                                                                    |  |
| ュリティ      | WPA2-PSK(AES)                                                                                                    |  |
|           | AC100V 50Hz/60Hz                                                                                                    |  |
| 電力        | 最大 19W                                                                                                    |  |
| 放送        | 地上デジタルテレビ放送 (ISDB-T)、ケーブルテレビ (C13 ~ C63) パススルー<br>対応、BS デジタル放送 (ISDB-S)、110 度 CS デジタル放送 (ISDB-S)                                                                 |  |
| ターフェース    | 地上デジタル /BS デジタル /110 度 CS デジタル混合アンテナ端子 (F 型コネク<br>タ)、miniB-CAS カード挿入口、LAN ポート (10BASE-T/100BASE-TX)、電<br>源ポート (DC 入力)、USB (A タイプ) × 2 (外付けハードディスクドライブ用 /<br>拡張用) |  |
| ハードディスク容量 | 最大 2.0TB                                                                                                    |  |
| 寸法        | スタンドあり:約 180mm (W) × 150 (D) × 85 (H) mm<br>スタンドなし:約 170mm (W) × 150 (D) × 35 (H) mm (突起部を除く)                                                                    |  |
|           | 約310g                                                                                                    |  |
| 温度範囲      | 温度:5℃~35℃ 湿度:10~80% RH(結露なきこと)                                                                                                    |  |
|           |                                                                                                    |  |

 本製品は技術基準適合証明を受けた特定無線装置を内蔵しています。 •本製品は、社団法人電波産業会(ARIB)が定める規格に準拠した仕様になっています。将来、規格の変更があった 場合は、予告なしに仕様を変更する場合があります。

 この装置は、クラスB情報技術装置です。この装置は、家庭環境で使用することを目的としていますが、 この装置がラジオやテレビジョン受信機に近接して使用されると、受信障害を引き起こすことがあります。取扱説 明書に従って正しい取り扱いをしてください。(VCCI-B) ・ 仕様および外観は、性能向上やその他の理由で予告なく変更される場合があります。

# 使用上のご注意

#### は 書について

- 本書では「ワイヤレス テレビチューナー」を「本製品」と表記しています。
- 本書では地上デジタル放送、BS デジタル放送、110 度 CS デジタル放送を総称して「デジタル放送」 と表記しています。 本書では 110 度 CS デジタル放送を「CS デジタル放送」と表記しています。
- 本書で使用している画像は、実際とは異なる場合があります。
- 本書の内容の一部、およびすべてを無断で転載することは禁じられています。
- 本書に記載されていない操作方法については、アプリのヘルプを参照してください。

### は製品について

本体側面に貼ってあるシールは、はがさないでください。 BS / CS パラボラアンテナへの電源供給には対応していません。市販の電源供給器などを利用してく ださい

- データ放送の受信には対応していません。 有料チャンネルを視聴するには各放送局との契約が必要です。契約については、各放送局にお問い合 わせください。
- Bluetooth および USB 接続の音声機器への出力には対応していません。
- ・本製品は2.4GHz帯の周波数を使用しているため、電子レンジ等と電波干渉を起こす場合があります。 本製品は日本国内での使用を前提に設計されています。故障や感電などの事故を引き起こすおそれが ありますので海外では使用しないでください。
- 本製品は一般家庭用に設計・製造されています。人命に関わったり、高度な信頼性が必要な設備や機 器などへの組み込みや制御などへの使用は意図されていません。 本製品および本製品のパッケージ(緩衝材を含む)を廃棄する場合は、お住まいの地方自治体の条例
- や規則にしたがってください。

#### niniB-CAS カードについて

- miniB-CAS カードは番組の著作権保護などのためデジタルテレビ放送の視聴に必要な IC カードで す。miniB-CAS カードがないとデジタル放送を見ることができません。
- miniB-CAS カードは必要のないかぎり本体から抜かないでください。
- 本製品のACアダプターが接続されている状態でカードを抜くと、デジタル放送を受信できなくなる 場合があります。miniB-CASカードを本製品から取り出す必要があるときは、本製品のACアダプター をコンセントから抜いた後に取り出してください。また、取り付けるときは、miniB-CAS カードをさし てからACアダプターを接続してください。
- miniB-CASカードを紛失・破損などした場合は、miniB-CASカードの台紙に記載しているカスタマー センターにお問い合わせください。

#### ⑧波について

- 本製品に同梱の無線LAN に関するご注意(シール)をよくお読みください。
- 本製品は 2.4GHz 帯および 5.2GHz 帯の電波を使用しています。本製品の使用周波数帯では、同じ 周波数の無線機器や、電子レンジなどの電子機器、工場、製造ラインなどで使用されている移動帯識 別用の構内無線局および特定小電力局が運用されています。
- 本製品を使用する前に、近くで移動体識別用の構内無線局および特定小電力無線局が運用されてい ないことを確認してください。 万一、本製品から移動体識別用の構内無線局に対して電波干渉が発生した場合、速やかに本製品の使
- 用を中止してください。
- 本製品から移動体識別用の特定小電力無線局に対して電波干渉が発生した場合など、何かお困りのと きは、株式会社ピクセラのユーザーサポートセンターへお問い合わせください。
- 本製品と通信機器との通信距離は、使用環境(建物の構造・材質・障害物、設置状況、電波状況など) により異なります。また、映像にノイズが入ったり、通信できなくなったりする可能性があります。 IEEE802.11a/n (W52) は 5.2GHz 帯の周波数を使用しています。
- IEEE802.11a/n(W52)の電波を屋外で使用することは電波法で禁止されています。屋内で使用して ください。

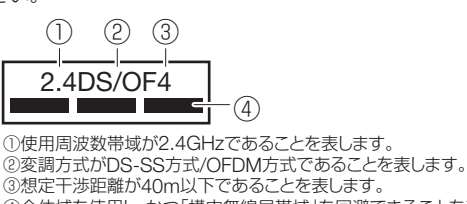

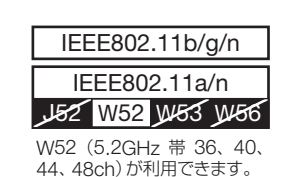

③想定干渉距離が40m以下であることを表します。 ④全体域を使用し、かつ「構内無線局帯域」を回避できることを表します。

### 商標

- StationTV® は株式会社ピクセラの登録商標です。 Windows®は、米国 Microsoft Corporationの米国およびその他の国における登録商標です。
- Windows®の正式名称は、Microsoft® Windows®Operating Systemです。 Android はグーグル インコーポレイテッドの商標または登録商標です。
- Wi-Fi は Wi-Fi Alliance の登録商標です。
- その他の本書に記載している社名および商品名は、各社の商標、登録商標、および商品です。
- 本書では (R) および TM などの商標マークは省略させていただいております。

## 本製品についての質問や修理などのご相談は ユーザーサポートセンターにお問い合わせください

0120-727-231 10:00 ~ 18:00 (年末年始と祝日を除く) 受付時間

株式会社ピクセラ ユーザーサポートセンター 携帯電話をご利用の場合はナビダイヤルにかけてください

**15770-064-246** (通転料が) (通話料がかかります) フリーダイヤル、ナビダイヤルをご利用いただけない 場合は FAX でお問い合わせください FAX 06-6633-2992 (通信料がかかります)